## Application "ปลูกกัญ"

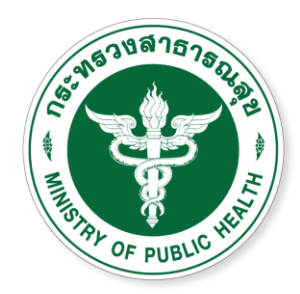

สำนักงานคณะกรรมการอาทารและยา **Food and Drug Administration** 

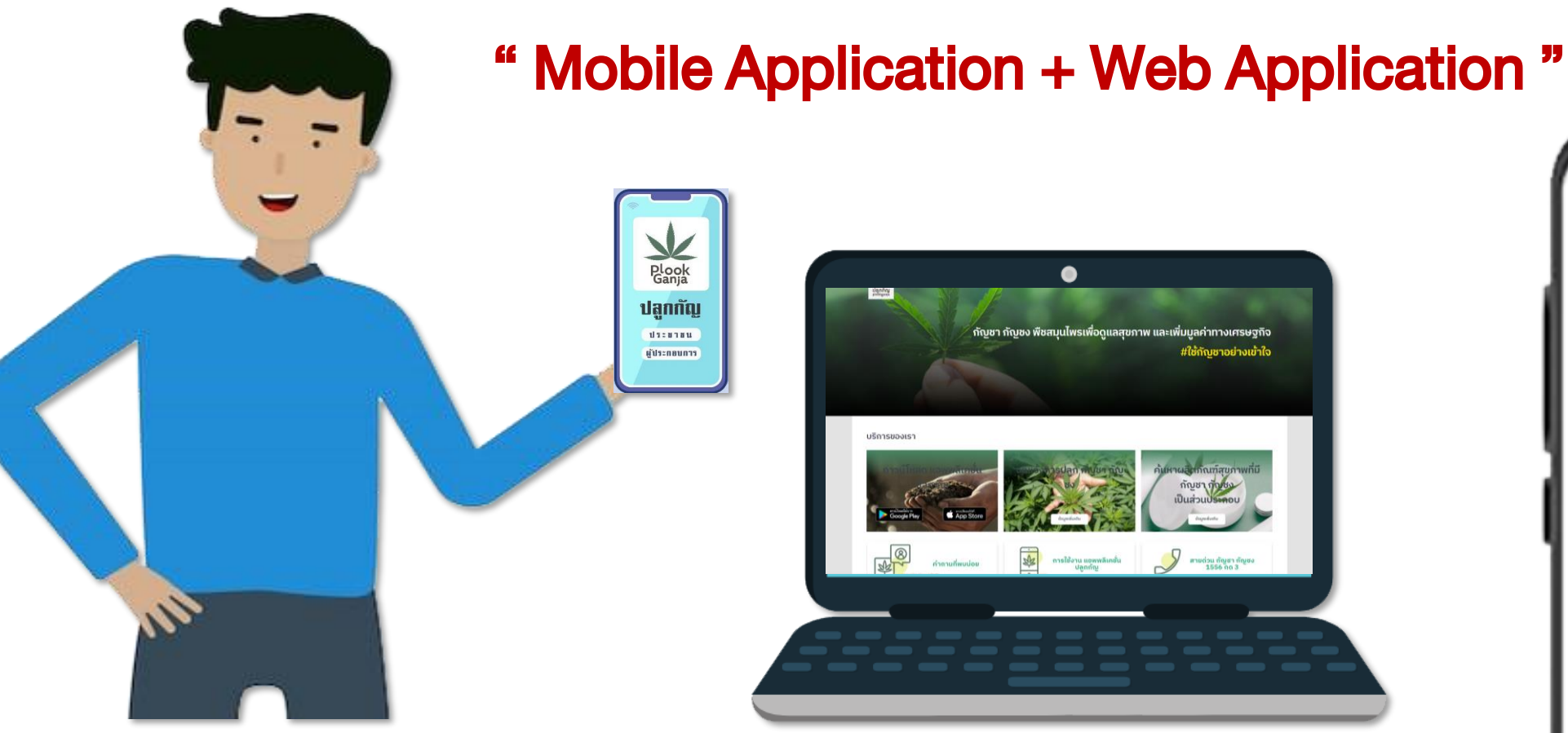

# ۲

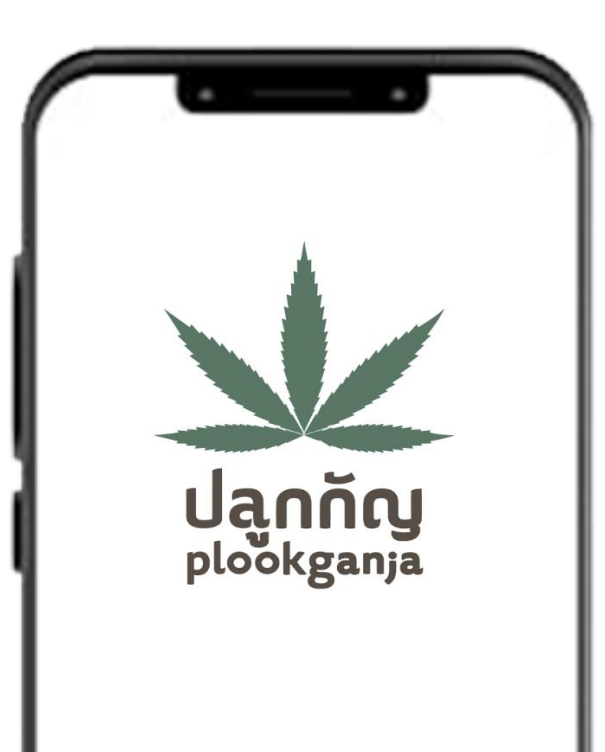

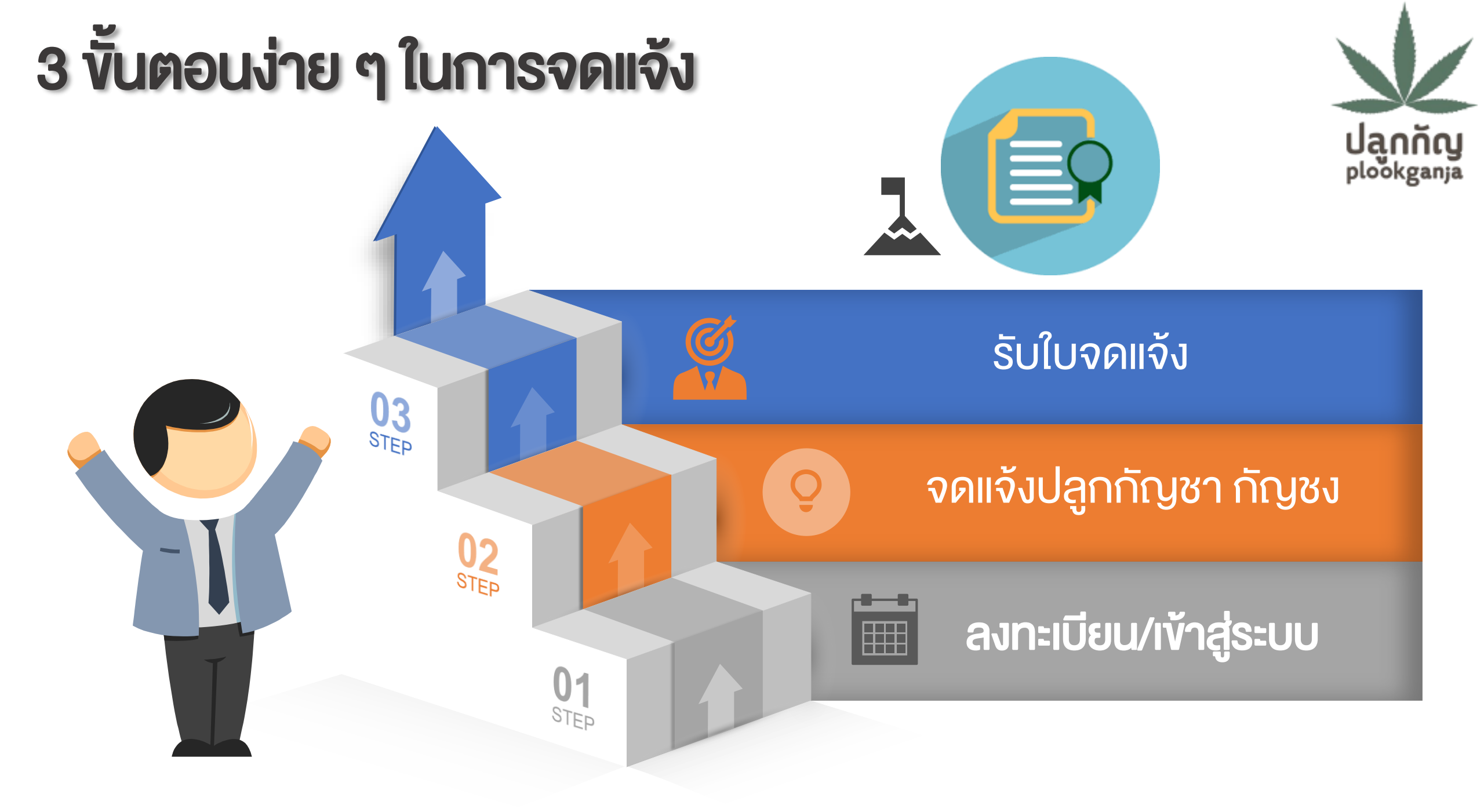

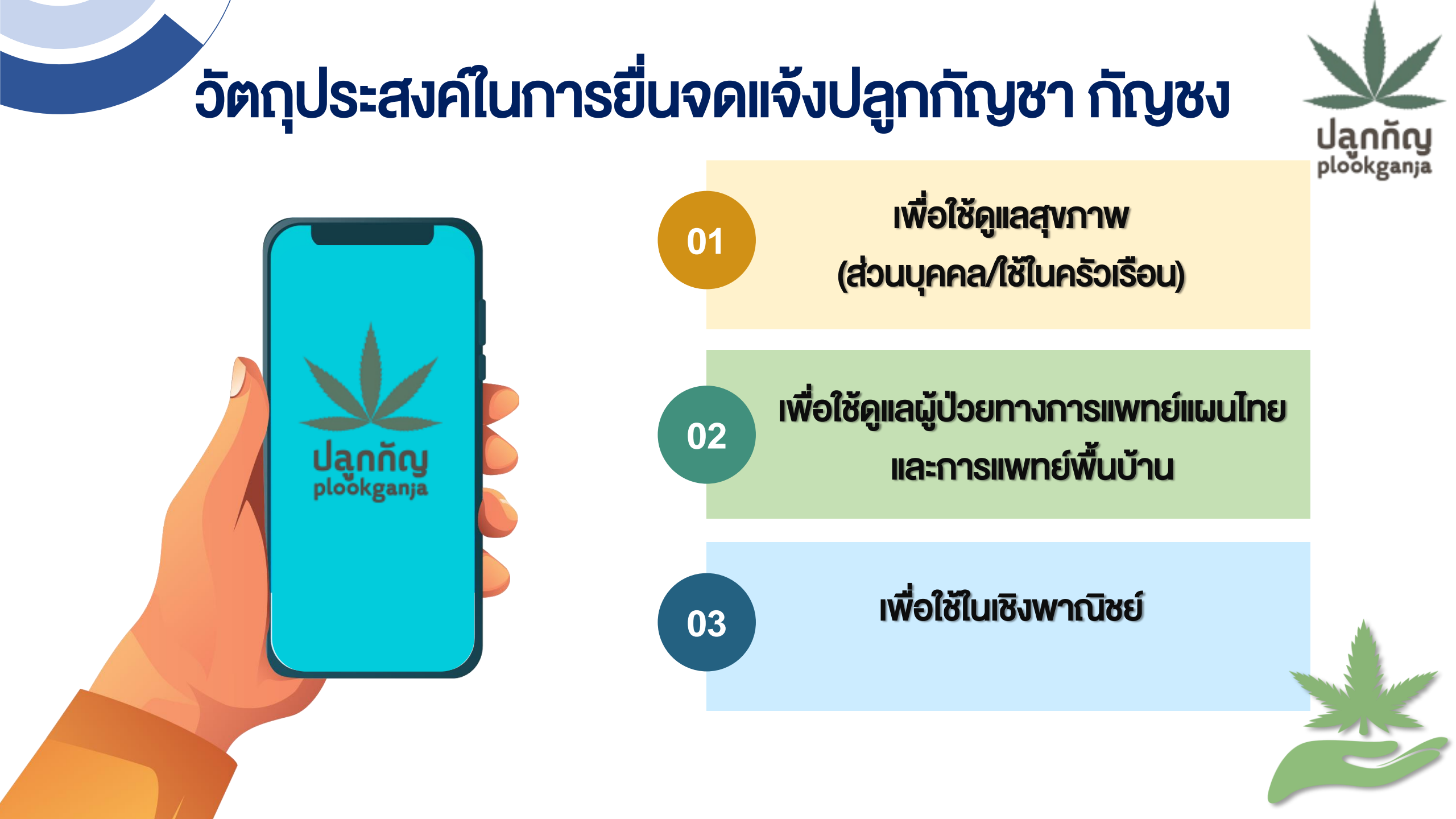

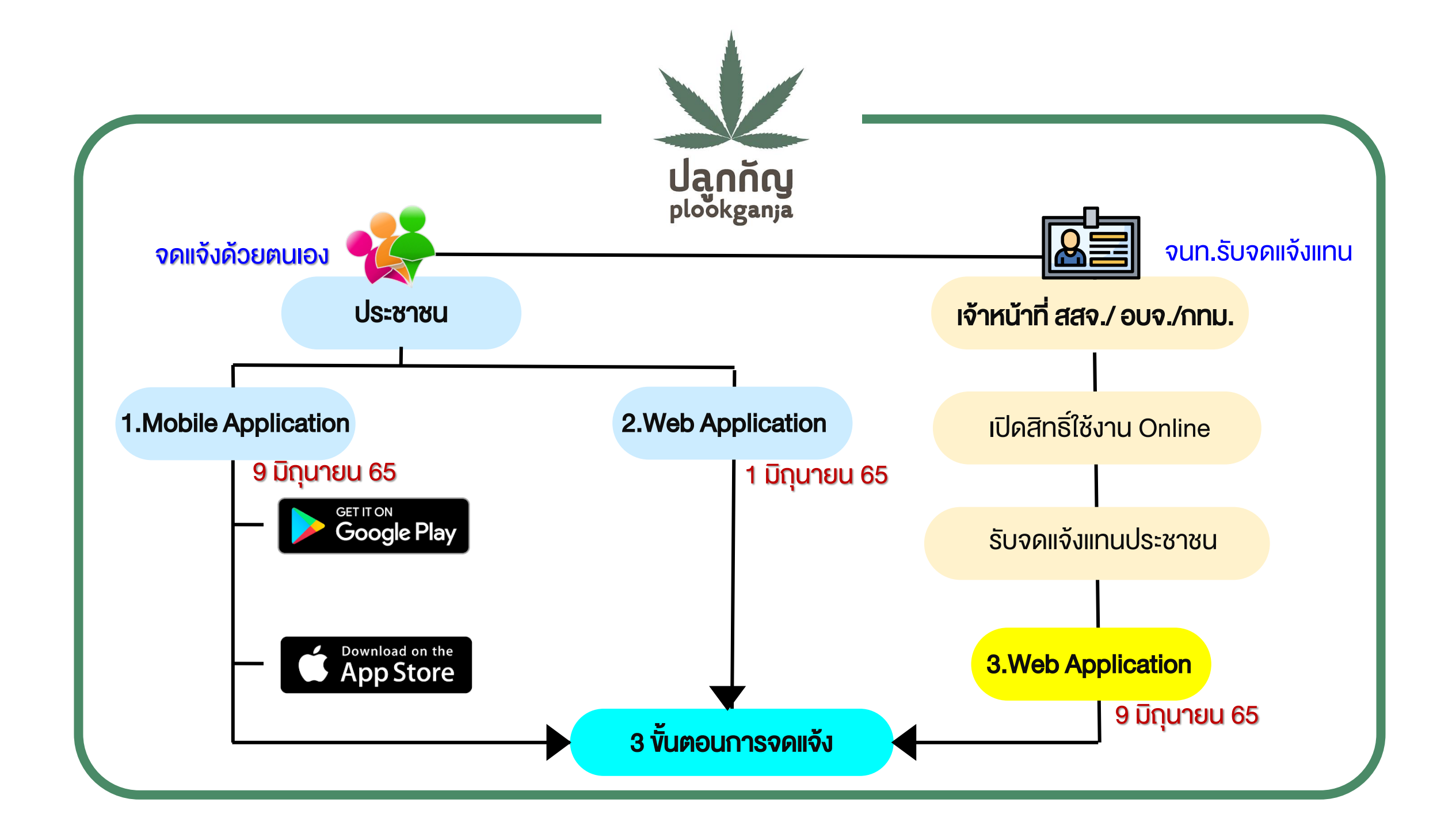

#### **เข้าใช้งานผ่าน Web Application** ได้ที่เว็บไซต์ https://plookganja.fda.moph.go.th

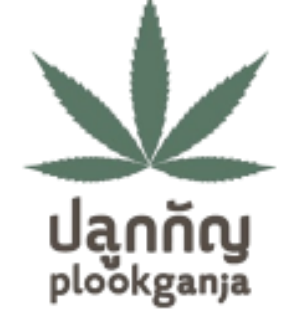

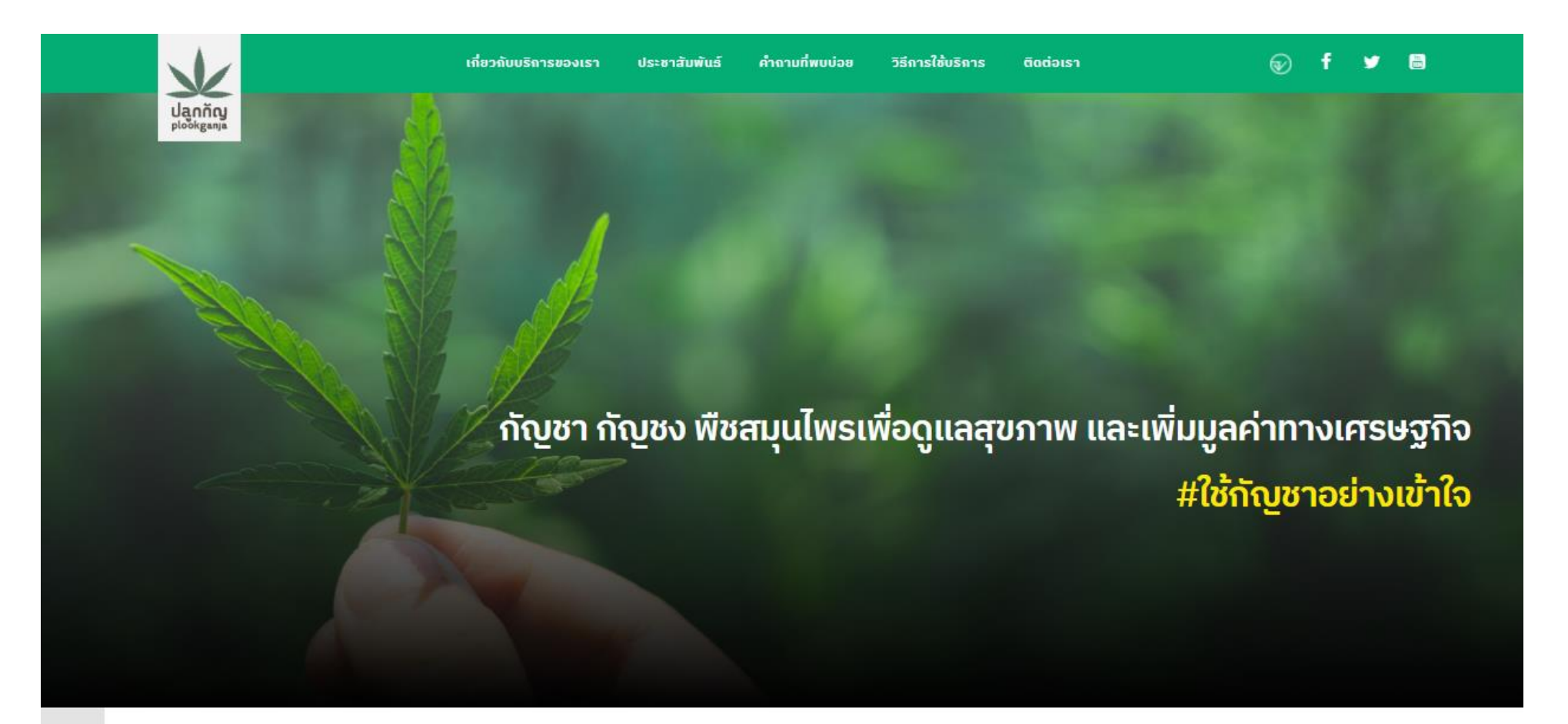

บริการของเรา

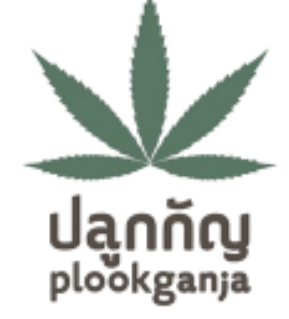

## คลิกที่หัวข้อ "จดแจ้งการปลูก กัญชา กัญชง

#### บริการของเรา

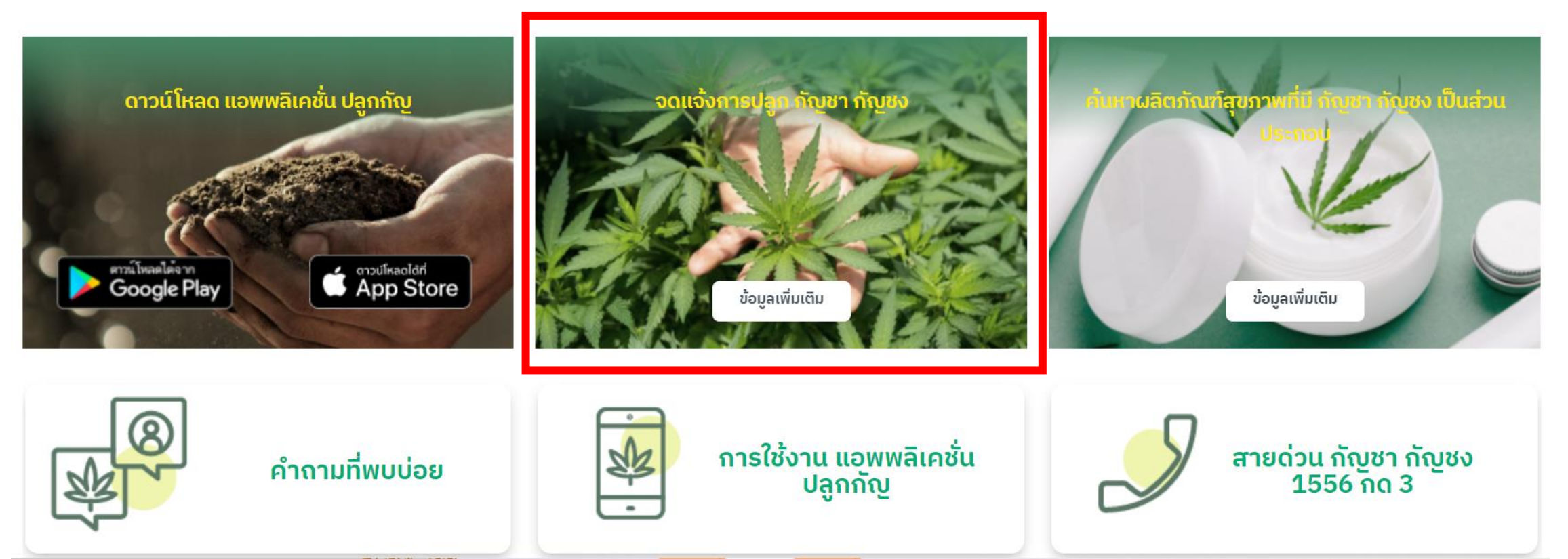

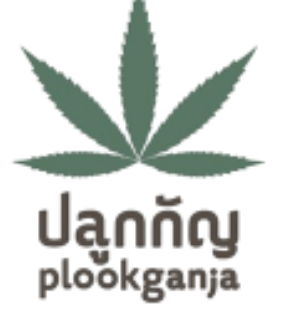

#### เข้าสู่ระบบ

## การเข้าใช้งานครั้งแรก ให้คลิกที่ "ยังไม่มีบัญชีผู้ใช้? ลงทะเบียน"

เลขบัตรประชาชน:

กรุณากรอกเลขบัตรประชาชน 13 หลัก

#### รหัสผ่าน:

กรุณากรอกรหัสผ่าน

เข้าสู่ระบบ

ลืมรหัสผ่าน

ยังไม่มีบัญชีผู้ใช้? ลงทะเบียน

V

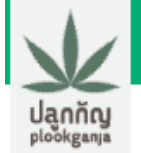

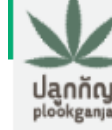

#### ้นโยบายการปกป้องข้อมูลส่วนบุคคล

้เพื่อให้มั่นใจว่าท่านจะได้รับความปลอดภัยในการใช้บริการและป้องกันการทุจริตโดยการแอบอ้างเป็นตัวท่าน จึงมีความจำเป็นที่จะ ้ต้องยืนยันตัวตนของท่าน เราจึงเก็บรวบรวมใช้ และ/หรือเปิดเผยข้อมูลส่วนบุคคลเพื่อประโยชน์ในการยืนยันตัวตนของท่านซึ่ง ้ประกอบด้วย ข้อมูลส่วนบุคคลที่มีความละเอียดอ่อนที่ระบุบนเอกสารยืนยันตัวตนทางราชการและ/หรือภาพจำลองใบหน้าตามแต่วิธี ้การที่ท่านจะเลือกใช้ยืนยันตัวตนของท่าน เราคำนึงถึงความปลอดภัยของข้อมูลและความประสงค์ของท่านเป็นสำคัญและมีมาตรการ ้ป้องกันไม่ให้บุคคลอื่นใช้ข้อมูลของท่านโดยมิชอบรวมทั้งจะใช้ข้อมูลส่วนบุคคลของท่านเพื่อการพิสูจน์ตัวตนของท่านเท่านั้น ข้าพเจ้าได้ <u>อ่านและรับทราบราย</u>ละเอียดการขอความยินยอมเพื่อการพิสูจน์ตัวตนข้างต้น

آ ຍົບຍອມນ້ອມສ

ตกลง

ยกเลิก

อ่านทำความเข้าใจ นโยบายการปกป้องข้อมูลส่วนบุคคล จากนั้นกด "ยินยอมง้อมูล" และคลิก "ตกลง"

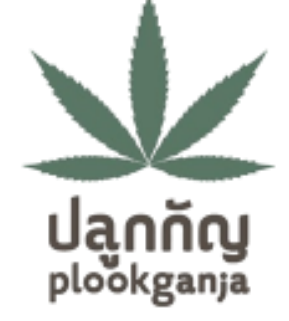

จากนั้นให้กรอกข้อมูลของท่าน 1. เลขบัตรประชาชน 2. เบอร์โทรศัพท์มือถือ จากนั้นคลิก "<mark>ตกลง</mark>"

| ×                                  |                      | เกี่ยวกับบริการของเรา | ประชาสัมพันธ์ | ค่ำถามที่พบบ่อย | วิธีการใช้บริการ | ติดต่อเรา | Ð | f | <b>y</b> | 8 |
|------------------------------------|----------------------|-----------------------|---------------|-----------------|------------------|-----------|---|---|----------|---|
| <mark>ปลูกกัญ</mark><br>plookganja |                      |                       |               |                 |                  |           |   |   |          |   |
|                                    |                      |                       |               | ลงทะเบียน       |                  |           |   |   |          |   |
|                                    | เลขบัตรประชาชน:      |                       |               |                 |                  |           |   |   |          |   |
|                                    | 1234234739234        |                       |               |                 |                  |           |   |   |          |   |
|                                    | เบอร์โทรศัพท์มือถือ: |                       |               |                 |                  |           |   |   |          |   |
|                                    | 0812229999           |                       |               |                 |                  |           |   |   |          |   |
|                                    |                      |                       |               | (102)           |                  |           |   |   |          |   |
|                                    |                      |                       |               | chiav           |                  |           |   |   |          |   |
|                                    |                      |                       |               | ยกเลก           |                  |           |   |   |          |   |

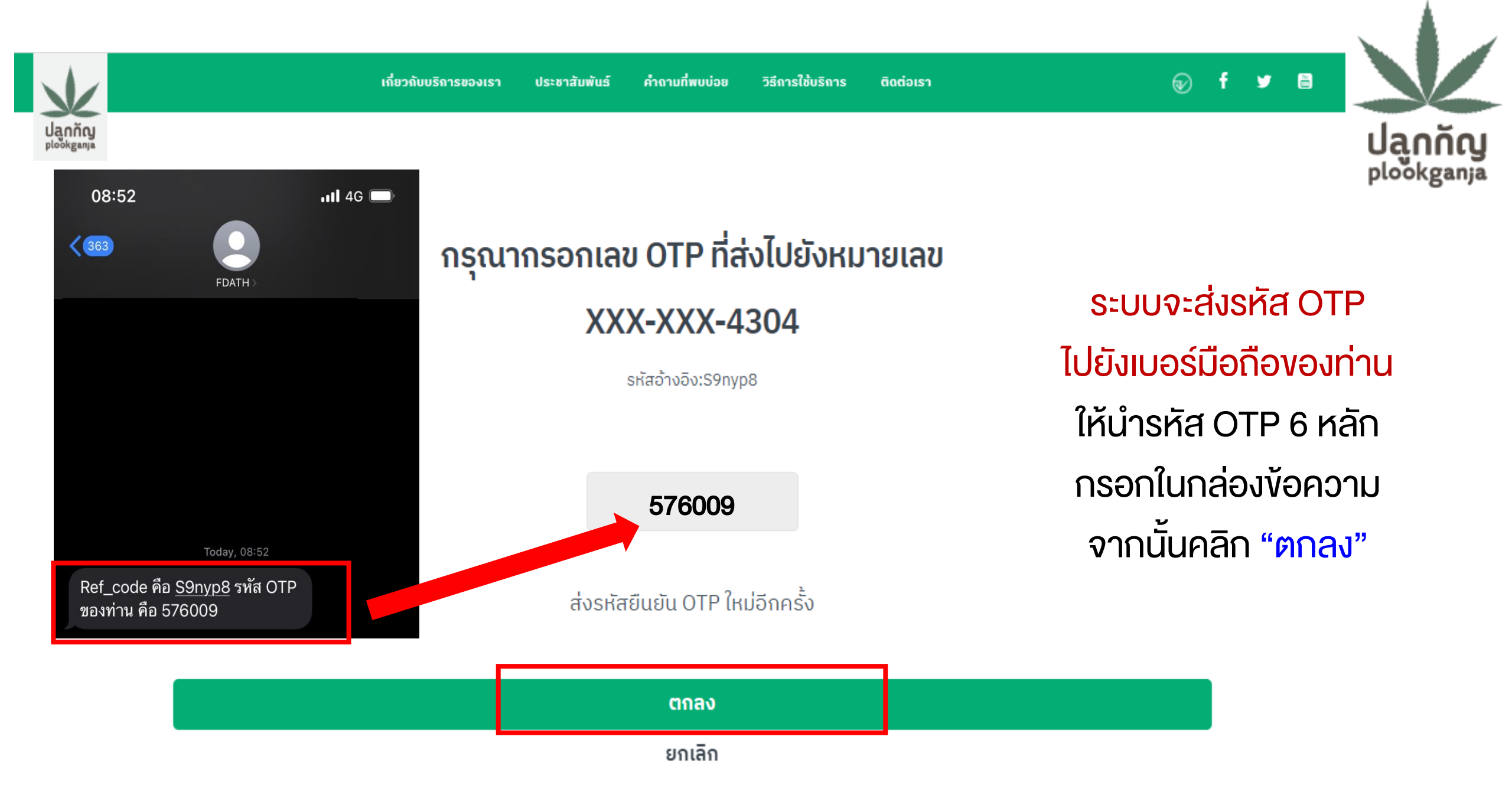

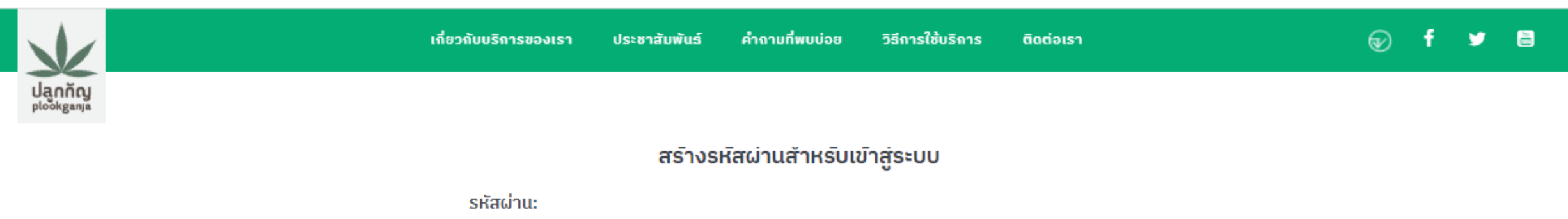

#### สร้างรหัสผ่านของท่าน จากนั้นคลิก "ตกลง"

\*\*\*\*\*\*\*\*\*\*

ยืนยันรหัสผ่าน:

.....

แนวทางการตั้งรหัสผ่าน โดยควรประกอบด้วย ตัวอักษรทั้งพิมพ์เล็ก พิมพ์ใหญ่ ตัวเลข และมีเครื่องหมายผสมกัน

- ตัวอักษร ( A-Z,a-z)
- ຕັວເລข (0-9)
- ตัวอย่างเช่น Abcd1234
- ไม่เป็นคำที่เรียงกันบนแป้นพิมพ์ เช่น 123456, qwerty
- ไม่เป็นเลขประจำตัวประชาชน เบอร์โทร หรือวันเกิด

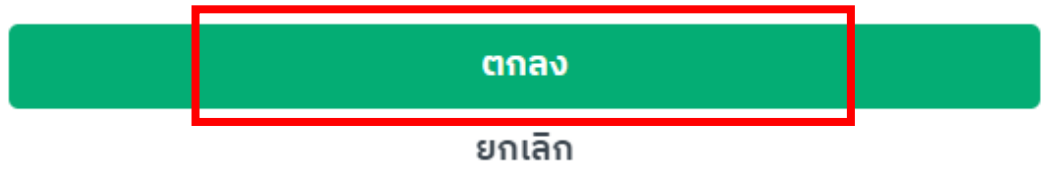

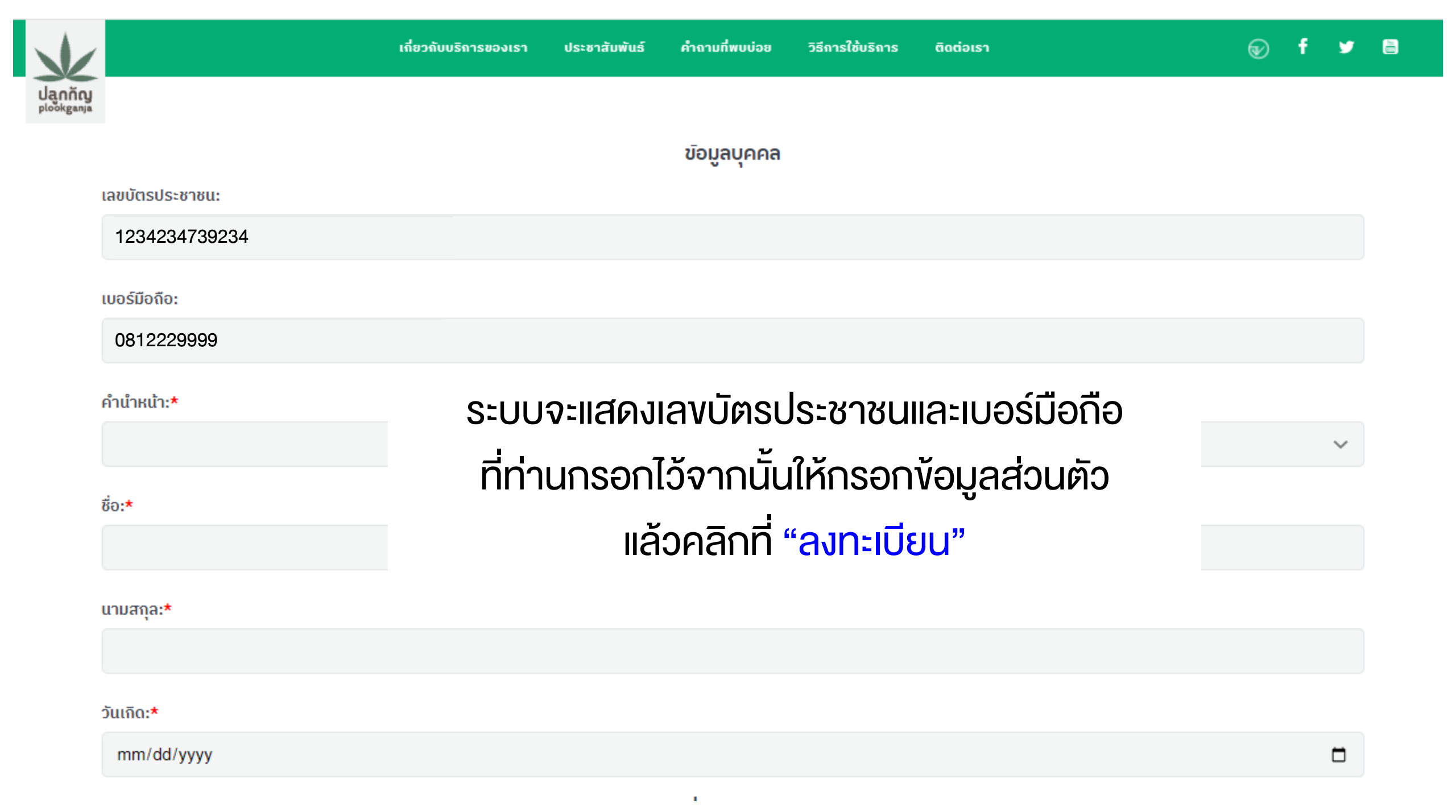

| ·                                                                                         | เกี่ยวกับบริการของเรา | ประชาสัมพันธ์ | คำถามที่พบบ่อย      | วิธีการใช้บริการ | ติดต่อเรา | Ð | f        | y    |  |
|-------------------------------------------------------------------------------------------|-----------------------|---------------|---------------------|------------------|-----------|---|----------|------|--|
|                                                                                           |                       |               |                     |                  |           |   |          |      |  |
| ข้อมูล การลงทะเบียน                                                                       |                       |               |                     |                  |           |   | แก้ไขข้ะ | ວມູລ |  |
| เลขบัตรประชาชน: 1234234739234<br>ชื่อ นามสกุล: นายมานะ กัญจา<br>เบอร์โทรศัพท์: 0812229999 |                       |               |                     |                  |           |   |          |      |  |
|                                                                                           |                       | ขอจดแ         | จ้งการปลูกกัญ       | ชา กัญชง         |           |   |          |      |  |
| ข้อมูลการจดแจ้งปลูกกัญชา                                                                  |                       |               |                     |                  |           |   |          |      |  |
|                                                                                           |                       | ໄມ່           | ี่มีข้อมูลการจดแจ้ง | ບປລູກ            |           |   |          |      |  |
| ข้อมูลการจดแจ้งปลูกกัญชง                                                                  |                       |               |                     |                  |           |   |          |      |  |
|                                                                                           |                       | ໄມ່           | ุ่มีข้อมูลการจดแจ้ง | ปลูก             |           |   |          |      |  |

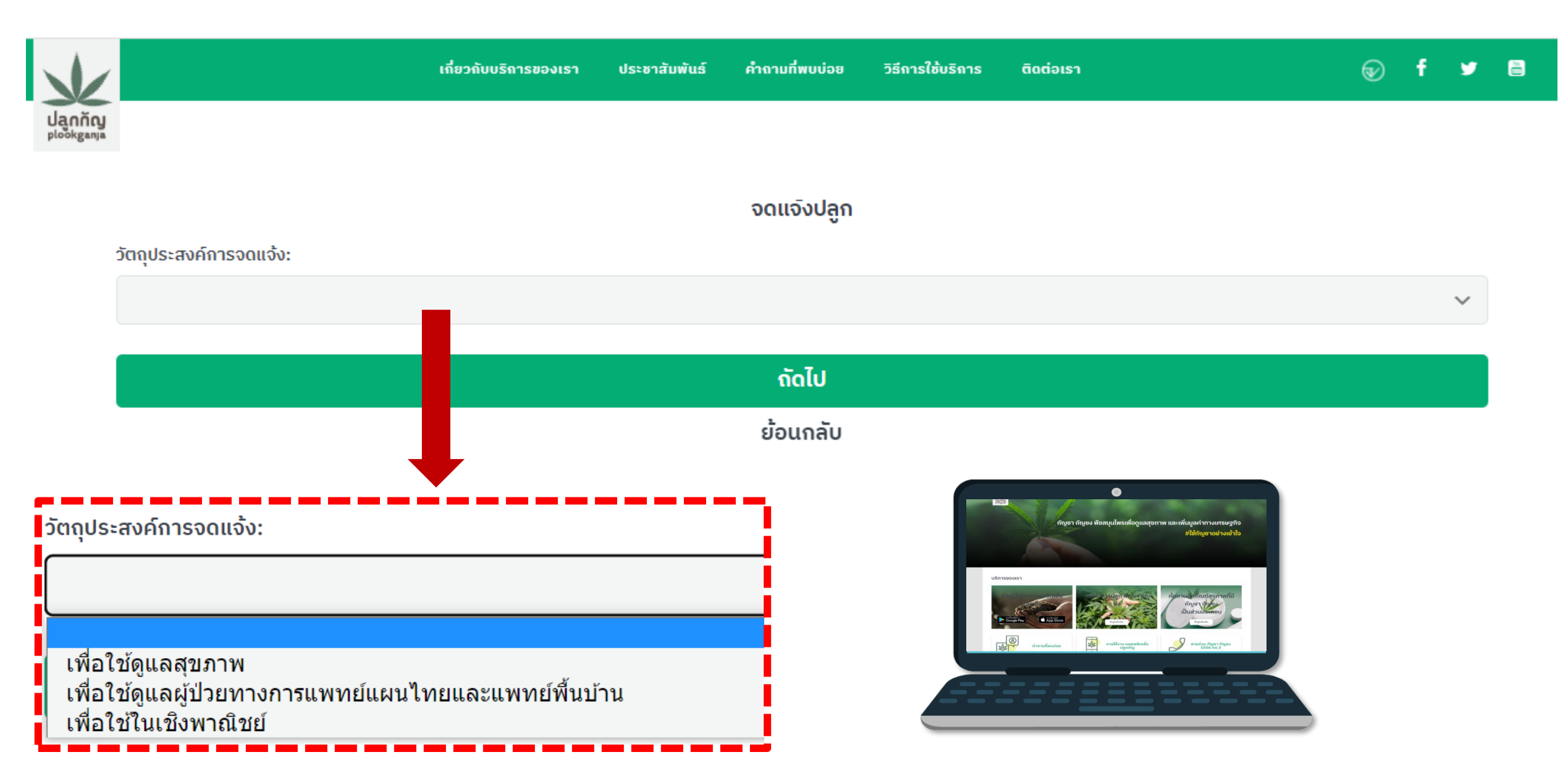

หมายเหตุ : กรณีใช้ในเชิงพาณิชย์ แนะนำให้เข้าใช้งานผ่านเว็บไซต์

|                                                                 | เกี่ยวกับบริการของเรา              | ประชาสัมพันธ์     | คำถามที่พบบ่อย | วิธีการใช้บริการ | ติดต่อเรา         | ( | Ð | f | y |
|-----------------------------------------------------------------|------------------------------------|-------------------|----------------|------------------|-------------------|---|---|---|---|
| កំល្អ<br>ន <sup>ងក្សង</sup>                                     |                                    |                   |                |                  |                   |   |   |   |   |
|                                                                 |                                    |                   |                |                  |                   |   |   |   |   |
| วัตถุประสงค์การจดแจ้ง:                                          |                                    |                   | จดแจงบลูก      |                  |                   |   |   |   |   |
| เพื่อใช้ดูแลสุขภาพ                                              |                                    |                   |                |                  |                   |   |   |   | ~ |
| ประเภท:                                                         |                                    |                   |                |                  |                   |   |   |   |   |
| 💿 กัญชา 📄 กัญชง<br>จำนวนที่ปลูก (ต้น):                          |                                    |                   |                |                  |                   |   |   |   |   |
|                                                                 |                                    |                   |                |                  |                   |   |   |   |   |
| แหล่งที่มา:                                                     |                                    |                   |                |                  |                   |   |   |   |   |
| จากผู้ได้รับอนุญาตเดิม/หน่วยง                                   | านรัฐ                              |                   |                |                  |                   |   |   |   | ~ |
| เหตุผลการปลูก:<br>จดแจ้งใช้ประโยชน์ในครัวเรือนเพื่อ<br>จังหวัด: | ถูแลสุขภาพ                         |                   |                |                  | เพื่อใข้ดูแลสุขภา | W |   |   |   |
|                                                                 |                                    |                   |                |                  |                   |   |   |   | ~ |
| ວຳເກວ/ເขຕ:                                                      |                                    |                   |                |                  |                   |   |   |   |   |
|                                                                 |                                    |                   |                |                  |                   |   |   |   | ~ |
| ต่ำบล/แขวง:                                                     |                                    |                   |                |                  |                   |   |   |   |   |
|                                                                 |                                    |                   |                |                  |                   |   |   |   | ~ |
| รหัสไปรษณีย์:                                                   |                                    |                   |                |                  |                   |   |   |   |   |
|                                                                 |                                    |                   |                |                  | •                 |   |   |   |   |
| รายละเอียดสถานที่ปลูก:                                          |                                    |                   |                |                  |                   | _ |   |   |   |
| รายละเอียดสถานที่ปลูก เช่น 1                                    | ม้านเลขที่ โฉนดที่ดินที่ สถานที่ส่ | าคัญใกล่เคียง จุด | สังเกตุ ถนน    |                  |                   |   |   |   |   |
|                                                                 |                                    |                   |                |                  |                   |   |   |   | 1 |
|                                                                 |                                    |                   | กัดไป          |                  |                   |   |   |   |   |
|                                                                 |                                    |                   | ย้อมกลับ       |                  |                   |   |   |   |   |

#### รายละเอียดจดแจ้งปลูก

เลขบัตรประชาชน:

1234234739234

ชื่อ-นามสกุล:

นายมานะ กัญจา

#### เบอร์โทรศัพท์:

0812229999

ประเภทการจดแจ้ง:

เพื่อใช้ดูแลสุขภาพ

สิ่งที่ปลูก: กัญชา

ຈຳແວແຕ້ແ:

9 ดัน

ວັนที่บันทึก:

26/5/2565

สถานที่ปลูก:

สวนหน้าบ้าน แขวง/ตำบล จอมทอง เขต/อำเภอ จอมทอง จังหวัด กรุงเทพมหานคร รหัสไปรษณีย์ 11000

เหตุผลการปลูก: จดแจ้งใช้ประโยชน์ในครัวเรือนเพื่อดูแลสุขภาพ แหล่งที่มา: จากผู้ได้รับอนุญาตเดิม/หน่วยงานรัฐ

ข้าพเจ้าขอรับรองว่าข้อมูลที่แจ้งไว้ผ่านแอฟพลิเคชั่นปลูกกัญ ถูกต้องและเป็นจริง ทุกประการ

หากตรวจสอบภายหลังพบว่าข้อมูลดังกล่าวเป็นเท็จหรือไม่ถูกต้องจะถือว่าการแจ้งข้อมูล เป็นโมฆะ และยินยอมให้สำนักงานคณะกรรมการอาหารและยา ดำเนินการระงับหรือ ยกเลิกข้อมูลการจ<mark>ดแจ้งดังกล่าว</mark>

ยื่นจดแจ้ง

ย้อนกลับ

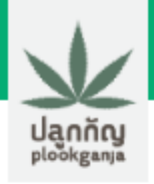

| เกี่ยวกับบริการของเรา | ประชาสัมพันธ์ | คำถามที่พบบ่อย | วิธีการใช้บริการ | ติดต่อเรา | Ð | f | 9 | 8 |
|-----------------------|---------------|----------------|------------------|-----------|---|---|---|---|
|                       |               |                |                  |           |   |   |   |   |
|                       |               |                |                  |           |   |   |   |   |

ແຄ້ໄขข้อมูล

#### ข้อมูล การลงทะเบียน

เลขบัตรประชาชน: 1234234739234 ชื่อ นามสกุล: นายมานะ ทัญจา เบอร์โทรศัพท์: 0812229999

#### ขอจดแจ้งการปลูกกัญชา กัญชง

# ข้อมูลการจดแจ้งปลูกกัญชา เลขจดแจ้งปลูก: 65-1-1-0000003 จำนวนต้น: 9 ต้น วันที่รับจดแจ้ง: 09/06/2565 วันที่บันทึก: 25/5/2565 วัตถุประสงค์ในการจดแจ้ง: เพื่อใช้ส่วนตัว ดูรายละเอียด นถ้ไขข้อมูล แก้ไขข้อมูล

#### ตัวอย่างเอกสารการจดแจ้ง

การจดแจ้งการปลูกกัญชา กัญชง ผ่านแอพพลิเคชั่นปลูกกัญ สำนักงานคณะกรรมการอาหารและยา

| นายมานะ กัญจา                  |                                             |  |  |  |  |  |  |
|--------------------------------|---------------------------------------------|--|--|--|--|--|--|
| เลขบัตรประชาชน<br>123423473923 | เบอร์โทรศัพท์มือถือ<br>4 0812229999         |  |  |  |  |  |  |
| <b>ข้อมูล</b> การจดแจ้งปลูก    |                                             |  |  |  |  |  |  |
| เลขจดแจ้ง                      | 65-1-1-0000003                              |  |  |  |  |  |  |
| ประเภทการจดแจ้ง                | เพื่อใช้ส่วนตัว                             |  |  |  |  |  |  |
| สิ่งที่ปลูก                    | กัญชา                                       |  |  |  |  |  |  |
| จำนวนต้น                       | 9 ต้น                                       |  |  |  |  |  |  |
| วันที่บันทึก                   | 25/5/2565                                   |  |  |  |  |  |  |
| วันที่รับแจ้ง                  | 09/06/2565                                  |  |  |  |  |  |  |
| สถานที่ปลูก                    | แปลงสวนผักหลังบ้าน                          |  |  |  |  |  |  |
| เหตุผลการปลูก                  | จดแจ้งใช้ประโยชน์ในครัวเรือนเพื่อดูแลสุขภาพ |  |  |  |  |  |  |
| แหล่งที่มา                     | จากผู้ได้รับอนุญาตเดิม/หน่วยงานรัฐ          |  |  |  |  |  |  |

#### ระบบออกเลงจดแจ้งให้อัตโนมัติ

## 65 - 1 - 1 - 0000003

🛠 ประเภท (กัญชา/กัญชง)

🔹 วัตถุประสงค์การปลูก

🔹 ลำดับเลงที่ใบจดแจ้ง

💠 ปีที่จด

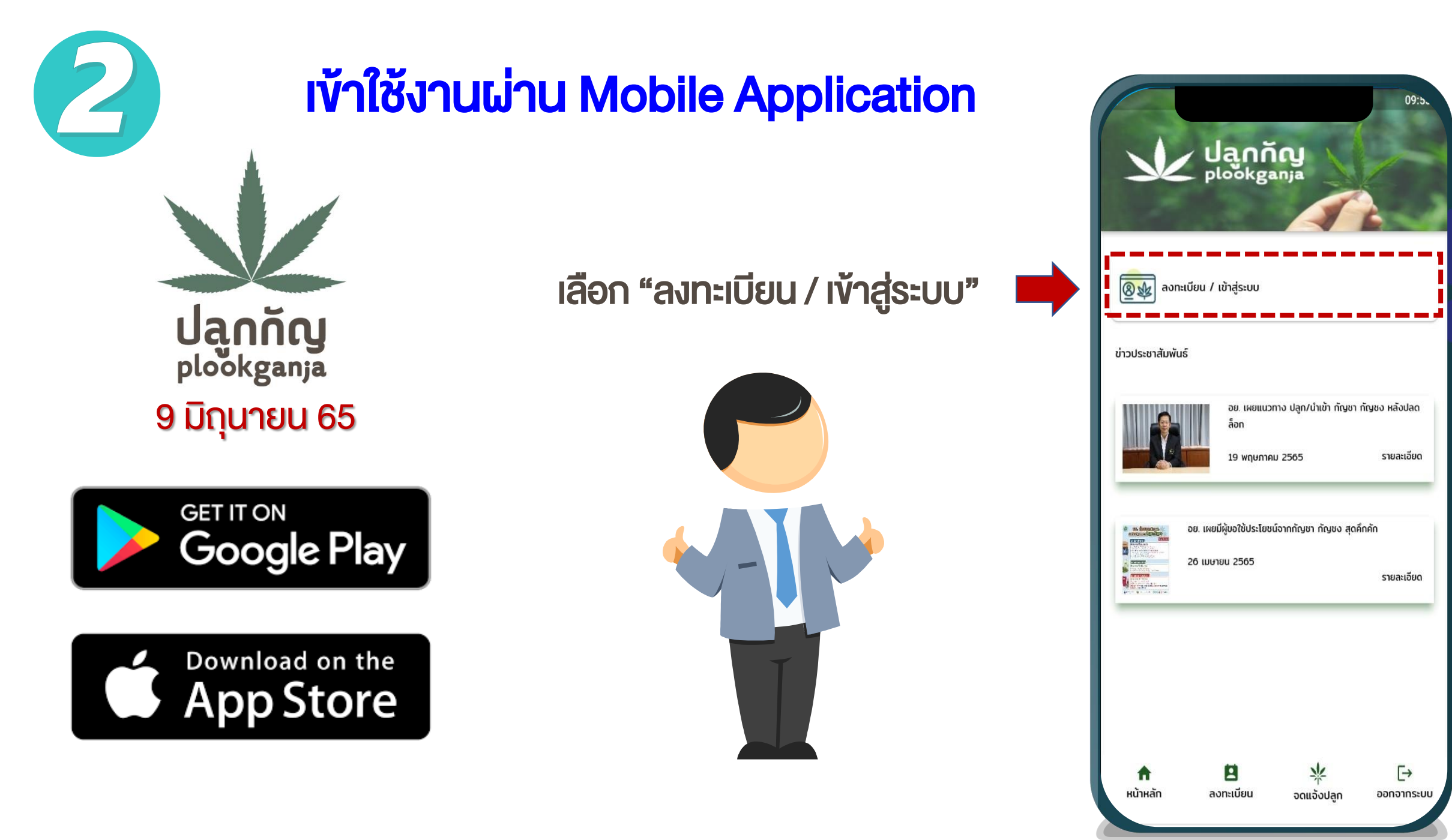

## อ่านทำความเข้าใจ นโยบายการปกป้องข้อมูลส่วนบุคคล จากนั้น

กด "ยินยอม" และกด "ยืนยัน"

#### การขอความยินยอมเพื่อทำการพิสูจน์ตัวตน

เพื่อให้มั่นใจว่าท่านจะได้รับความปลอดภัยในการใช้บริการและป้องกันการทุจริต โดยการแอบอ้างเป็นตัวท่าน จึงมีความจำเป็นที่จะต้องยืนยันตัวตนของท่าน เรา จึงเก็บรวบรวมใช้ และ/หรือเปิดเผยข้อมูลส่วนบุคคลเพื่อประโยชน์ในการยืนยัน ตัวตนของท่านซึ่งประกอบด้วย ข้อมูลส่วนบุคคลที่มีความละเอียดอ่อนที่ระบุบน เอกสารยืนยันตัวตนทางราชการและ/หรือภาพจำลองใบหน้าตามแต่วิธีการที่ท่าน จะเลือกใช้ยืนยันตัวตนของท่าน

Janning plookganja

เราคำนึงถึงความปลอดภัยของข้อมูลและความประสงค์ของท่านเป็นสำคัญและมี มาตรการป้องทันไม่ให้บุคคลอื่นใช้ข้อมูลของท่านโดยมิชอบรวมทั้งจะใช้ข้อมูล ส่วนบุคคลของท่านเพื่อการพิสูจน์ตัวดนของท่านเท่านั้น

ข้าพเจ้าได้อ่านและรับทราบรายละเอียดกการขอความยินยอมเพื่อการพิสูจน์ตัว ตนข้างต้น

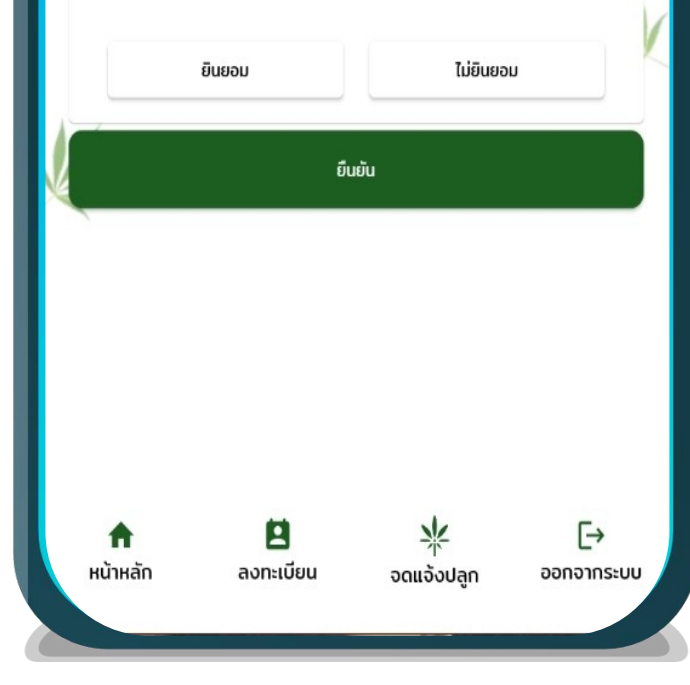

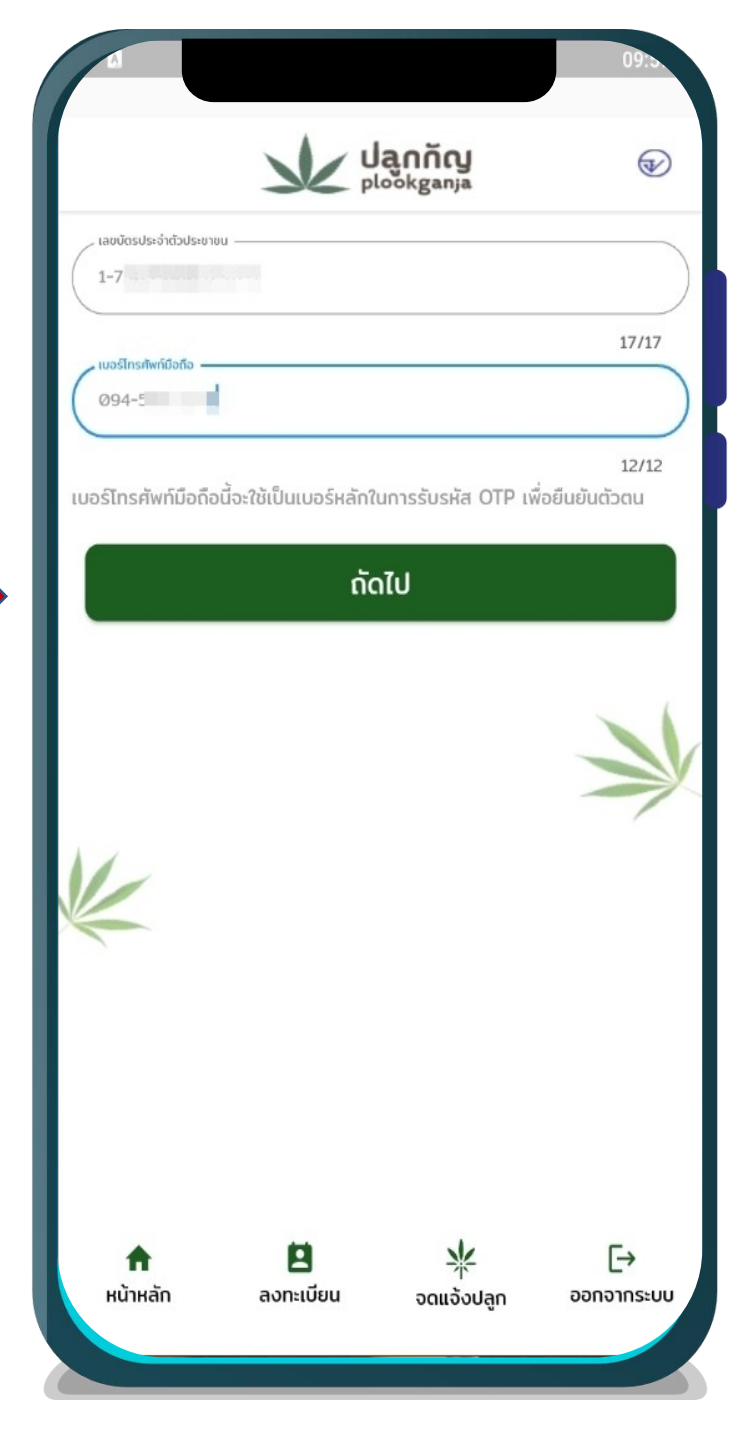

## **กรอกข้อมูลของท่าน** 1. เลขบัตรประชาชน 2. เบอร์โทรศัพท์มือถือ

#### จากนั้นกด "กัดไป"

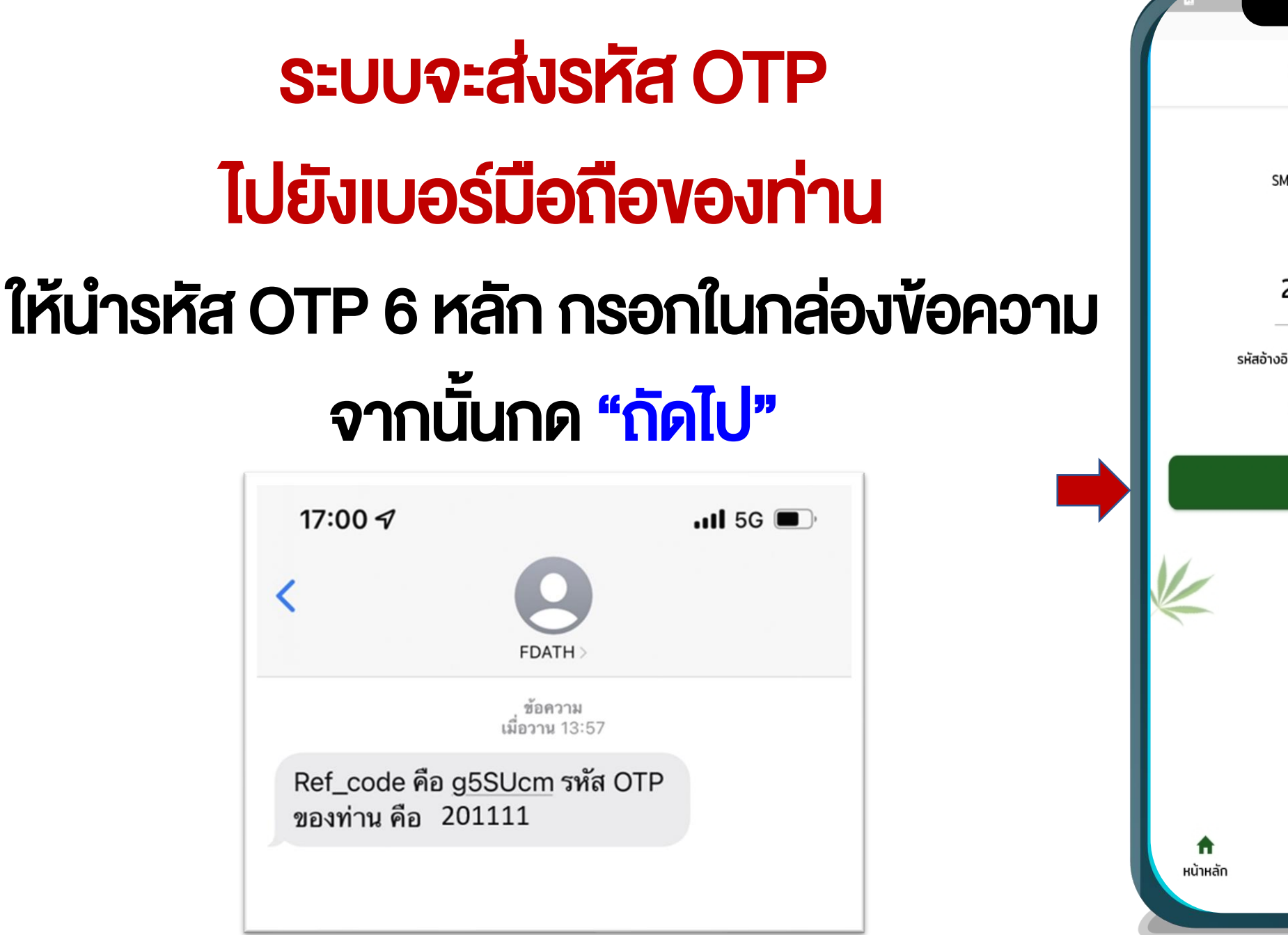

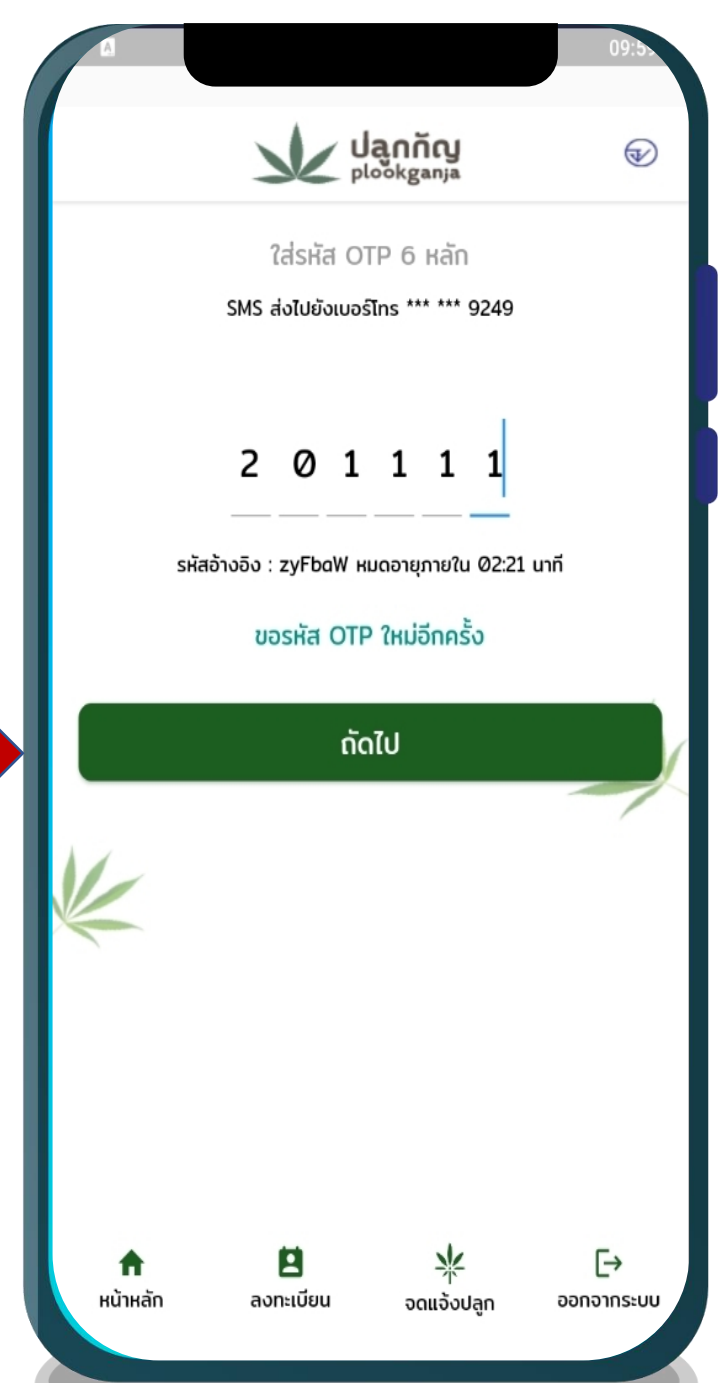

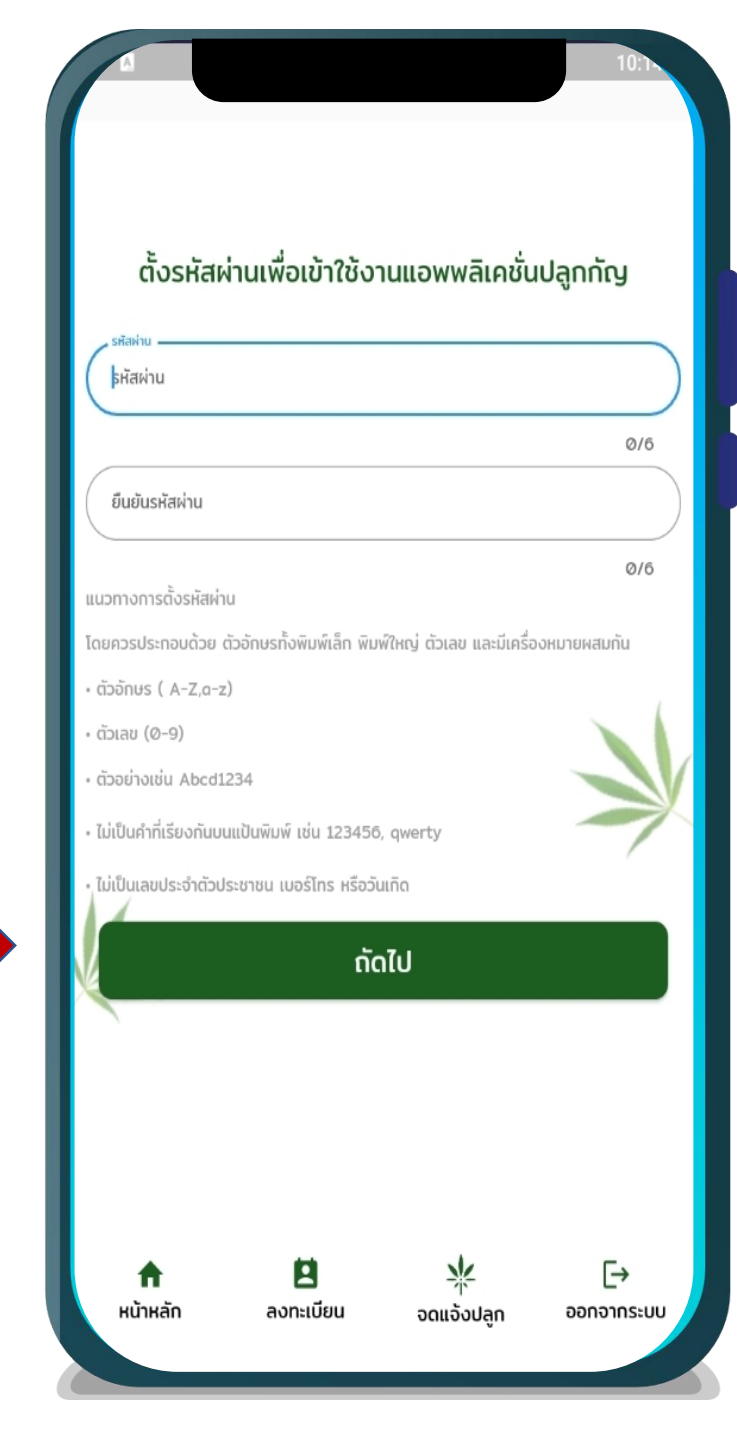

## สร้างรหัสผ่านของท่าน เพื่อเข้าใช้งาน จากนั้นกด "กัดไป"

| Janño<br>Plookganja      | Ð |
|--------------------------|---|
| , เลขบัตรประจำตัวประชาชน |   |
| 1-75                     |   |
| , เมอร์โกรศัพท์มือถือ    |   |
| 094-565-9249             |   |
| - คำนำหน้าชื่อ           |   |
| กรุณาเลือกคำนำหน้าชื่อ   | • |
| ชื่อ                     |   |
|                          |   |
| นามสกุล                  |   |
| วันเกิด                  |   |
|                          |   |
|                          |   |
| าี่อยู่ปัจจุบัน<br>      |   |
| บ้านเลขที่               |   |
| ต์ก                      |   |
|                          |   |
| ชอย                      |   |

| d                       |                 |                             | 10:2          |
|-------------------------|-----------------|-----------------------------|---------------|
|                         |                 | <b>aូកក័ល្ង</b><br>ookganja | Ð             |
| 20/4/2535               |                 |                             |               |
| ที่อยู่ปัจจุบัน         |                 |                             |               |
| งานเลขที่<br>( 15       |                 |                             |               |
| őn                      |                 |                             |               |
| - UGU                   |                 |                             |               |
|                         |                 |                             |               |
| ถนน<br>จังหวัด ———      |                 |                             |               |
| สมุทรสงคราม             |                 |                             | $\rightarrow$ |
| อัมพวา                  |                 |                             | •             |
| แขวง / ตำบล —<br>อัมพวา |                 |                             | •             |
| รหัสไปรษณีย์            |                 |                             |               |
| (19110                  |                 |                             | 5/5           |
|                         | สมัครเข้าใช้บริ | การจดแจ้งปลูเ               | n             |
|                         |                 | *                           | [→            |
| หน้าหลัก                | ลงทะเบียน       | จดแจ้งปลูก                  | ออกจากระบ     |

ระบบจะแสดงเลงบัตร ประชาชนและเบอร์มือ ถือที่ท่านกรอกไว้

จากนั้นให้กรอก ง้อมูลส่วนตัว แล้วกดที่ **"สมัครเง้าใช้บริการ** จุดแจ้งปลูก"

## เลือกวัตถุประสงค์ในการยื่นจดแจ้ง

- 1. เพื่อใช้ดูแลสุขภาพ (ส่วนบุคคล / ใช้ในครัวเรือน)
- 2. เพื่อใช้ดูแลผู้ป่วยทางการแพทย์แผนไทยและการแพทย์พื้นบ้าน
- เพื่อใช้ในเชิงพาณิชย์

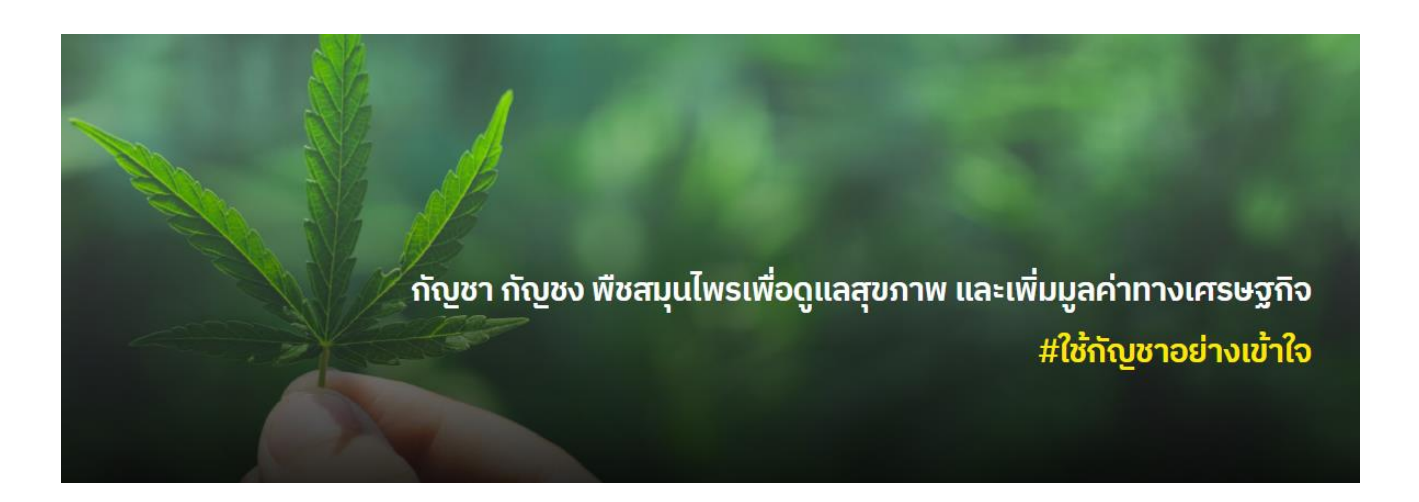

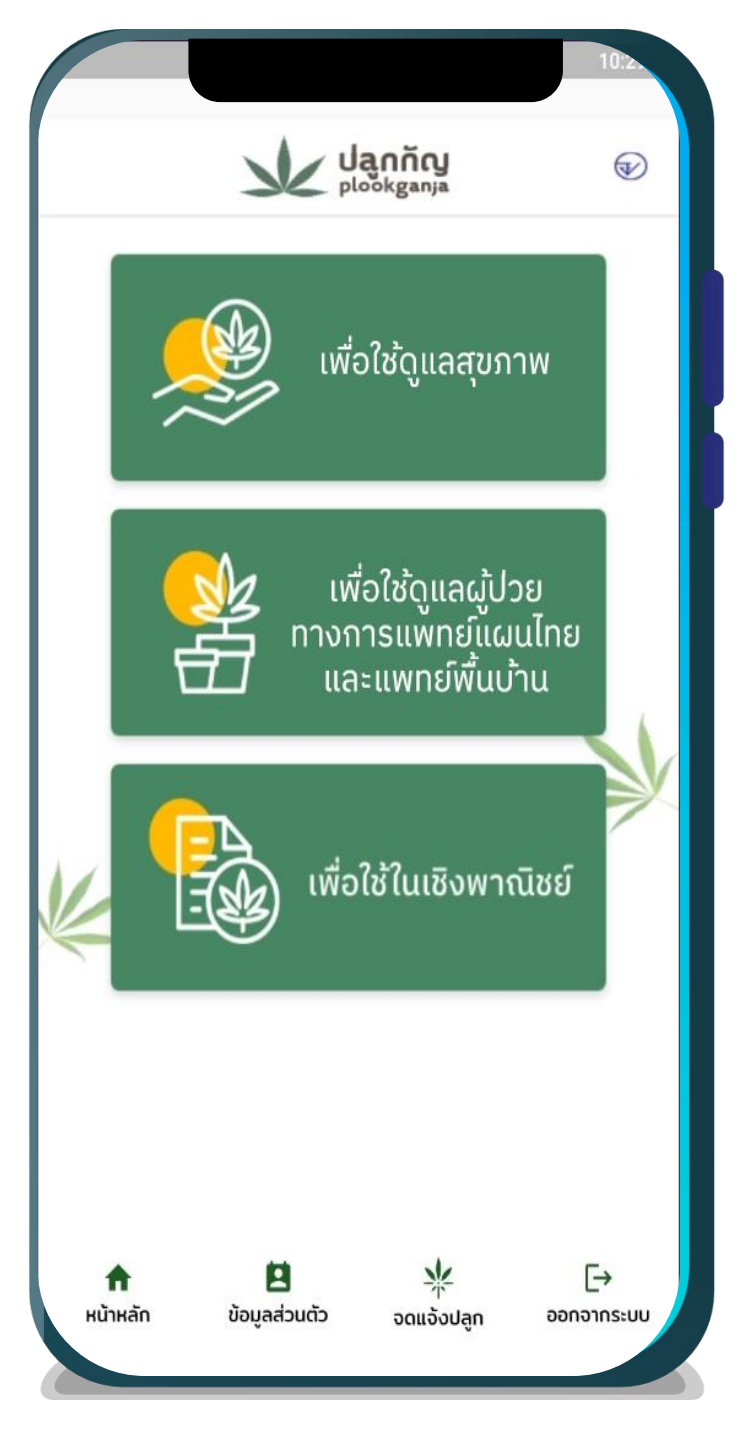

#### Jannin plookganja สิ่งที่ปลก กรอกข้อมูลให้ครบถ้วน 🔿 กัญชง $\odot$ กัญชา / จำนวนที่ปลก (ต้น) 5 จดแจ้งใช้ประโยชน์ในครัวเรือนเพื่อดูแลสุขภาพ แหล่งที่มา อื่น ๆ ะบแหล่งที่มา (อื่น ๆ) ระบแหล่งที่มา (อื่น ๆ) ດັດໄປ e A หน้าหลัก ข้อมลส่วนตัว จดแจ้งปลก

 $\overline{\mathbf{v}}$ 

€

ออกจากระบบ

#### 🗸 สิ่งที่ปลูก 🗸 จำนวนต้น แหล่งที่มา $\checkmark$ จากนั้นกด "กัดไป"

### กรอกง้อมูล รายละเอียดสถานที่ ปลูกและง้อมูลต่างๆ ให้ครบถ้วน

จากนั้นกด "กรอกรายละเอียด เพิ่มเติม"

|                    |              |                          | 12:5 |
|--------------------|--------------|--------------------------|------|
|                    |              | <b>aូnñy</b><br>ookganja | Ð    |
| . จังหวัด          |              |                          |      |
| กรุณาเลือกจังหวัด  |              |                          | •    |
| . เขต / อำเภอ ——   |              |                          |      |
| กรุณาเลือกเขต / อำ | เภอ          |                          | •    |
| . แขวง / ตำบล ——   | \$           |                          |      |
| กรุเนาเลอกแขวง 7   | alua         |                          | •    |
| รหัสไปรษณีย์       |              |                          |      |
|                    |              |                          | 0/5  |
|                    |              |                          |      |
| รายละเอียดสถานที่ป | ลูก          |                          |      |
|                    |              |                          |      |
|                    |              |                          |      |
| ละติจูด            |              |                          |      |
| ลองจิจูด           |              |                          |      |
|                    | กรอกรายละเสี | ขียดเพิ่มเติม            |      |
| A                  | 8            | *                        | [→   |
| 5 L                |              |                          |      |

## จากนั้นกด "ตกลง"

|                     |               |                             | 12:36      |
|---------------------|---------------|-----------------------------|------------|
|                     |               | <b>aូកក័ល្ង</b><br>ookganja | Ð          |
| เลขผู้ประกอบการ     | ;             |                             |            |
| 17503000            | 57671         |                             |            |
| ชื่อผู้ประกอบการ    |               |                             |            |
| ຣັญญลักษณ์          | ์ เฉลิมทรง    |                             |            |
|                     |               |                             |            |
|                     |               |                             |            |
| ปอดไปเพื่อด้        | )<br>Davle    |                             |            |
| บตูแบเพอท           | 10-15         |                             |            |
|                     |               |                             |            |
| . พื้นที่ (การางเมต | s)            |                             |            |
| 20                  |               |                             |            |
|                     |               |                             |            |
|                     |               | ลง                          |            |
|                     |               |                             |            |
|                     |               |                             |            |
|                     |               |                             |            |
|                     |               |                             |            |
|                     |               |                             |            |
|                     |               |                             |            |
|                     |               |                             |            |
|                     |               |                             |            |
| <b>A</b>            | 8             | *                           | [→         |
| หน้าหลัก            | ข้อมูลส่วนตัว | จดแจ้งปลูก                  | ออกจากระบบ |
|                     |               |                             |            |

## ระบบจะแสดงหน้ารายละเอียดการจดแจ้ง ตรวจสอบข้อมูลให้ครบก้วน

#### และกด " ยืนยัน"

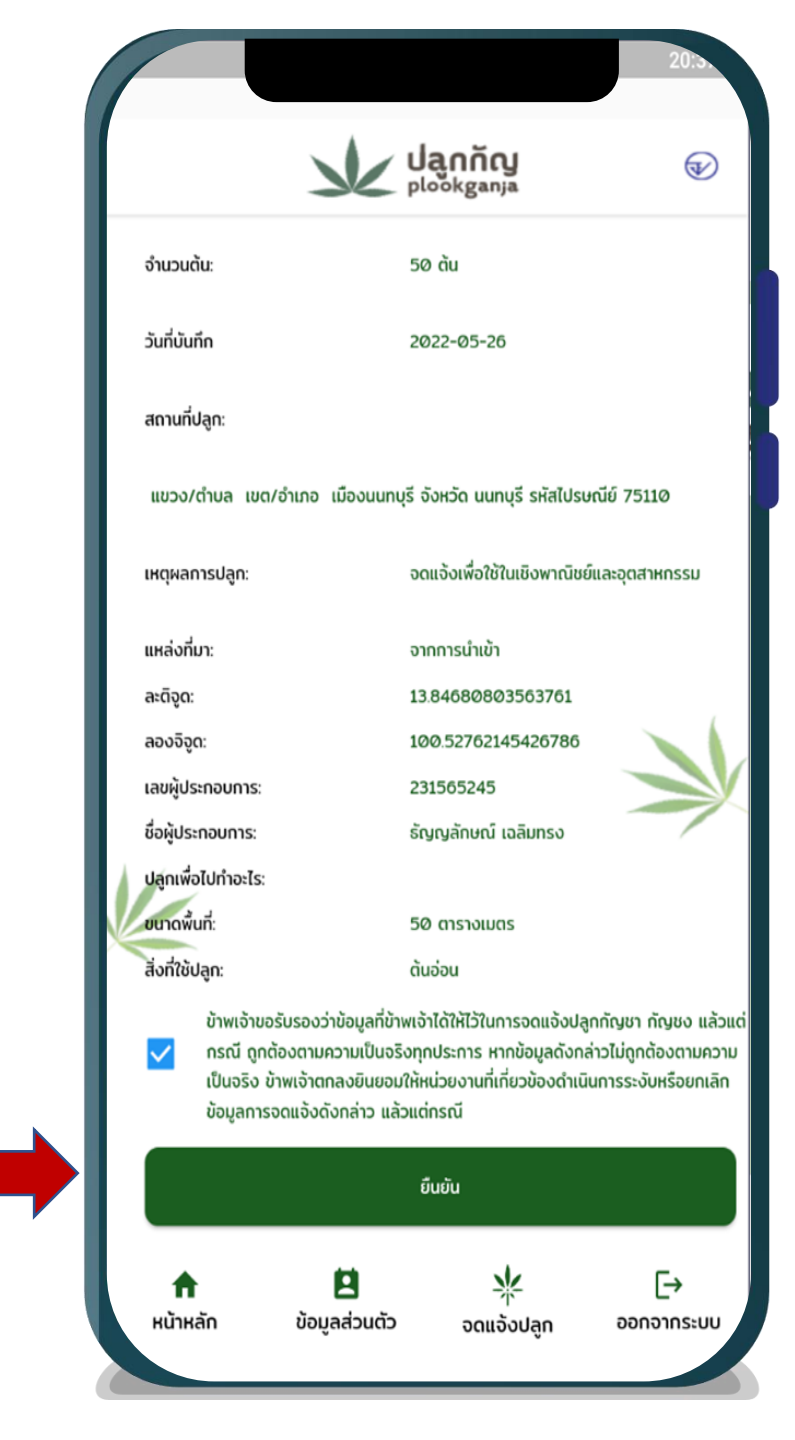

## กดแถบข้อมูลจดแจ้งปลูกกัญชา/กัญชง

### และกด "<mark>ดูง้อมูล</mark>"

21:0 Uanño plookganja  $\overline{\mathbf{v}}$ ข้อมูลส่วนตัว ข้อมูลจดแจ้งปลูกทัญชา ข้อมูลจดแจ้งปลูกทัญชง ประวัติการแก เลขที่จดแจ้ง: 65-1-1-0000085 เลขบัตรประชาชบ ดูข้อมูล ชื่อ-นามสกล: เบอร์โทรศัพท์มือถือ: วัตถุประสงค์การจดแจ้ง: เพื่อใช้ดแลสขภาพ แก้ไขข้อมูล สิ่งที่ปลูก: กัญชา จำนวนต้น: 5 ต้น วันที่บันทึก: 26/5/2565 วันที่รับแจ้ง: 09/06/2565 สถานที่ปลก: เหตุผลการปลูก: null แหล่งที่มา: อื่น ๆ เลขที่จดแจ้ง: 65-1-3-0000091 เลขบัตรประชาชน: ... ชื่อ-นามสกล: เบอร์โทรศัพท์มือถือ: วัตถประสงค์การจดแจ้ง: เพื่อใช้ในเชิงพาณิชย์/วิจัย สิ่งที่ปลูก: กัญชา จำนวนต้น: 15 ต้น วันที่บันทึก: 26/5/2565 วันที่รับแจ้ง: 09/06/2565 สถานที่ปลก: เหตุผลการปลูก: แหล่งที่มา: จากการนำเข้า ละติจุด: 13.846888795610793 ลองจิจูด: 100.52767411485337 เลขผู้ประกอบการ: ชื่อผู้ประกอบการ: ธัญญลักษณ์ เฉลิมทรง ปลกไปเพื่อทำอะไร: พื้นที่ (ดารางเมตร): 20 ตารางเมตร Ħ  $\checkmark$ Ŀ A หน้าหลัก ลงทะเบียน ออกจากระบบ 🖌 จดแจ้งปลุก อ-นามสกุล:

การจดแจ้งการปลูกกัญชา กัญชง ผ่านแอพพลิเคชั่นปลูกกัญ สำนักงานคณะกรรมการอาหารและ ยา

#### นางสาว ธัญญลักษณ์ เฉลิมทรง

เลขบัตรประชาชน เบอร์โทรศัพท์มือถือ XXXXXXXX7671 XXXXX9249

#### ข้อมูลการจดแจ้งปลูก

| เลขจดแจ้ง                  | 65-1-1-0000085     |
|----------------------------|--------------------|
| ประเภทการจดแจ้ง            | เพื่อใช้ดูแลสุขภาพ |
| สิ่งที่ปลูก                | กัญชา              |
| จำนวนต้น                   | 5 ต้น              |
| วันที่บันทึก               | 26/5/2565          |
| วันที่รับแจ้ง              | 09/06/2565         |
| สถ <mark>า</mark> นที่ปลูก |                    |
| เหตุผลการปลูก              |                    |
| แหล่งที่มา                 | อื่น ๆ             |
|                            |                    |

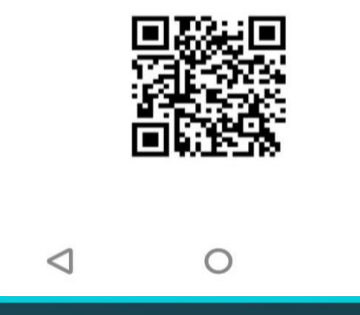

#### ระบบจะแสดงรายละเอียด

#### เอกสารการจดแจ้ง

#### wšəu QR Code

#### (เพื่อใช้ตรวจสอบข้อมูลของเอกสารการจดแจ้ง)

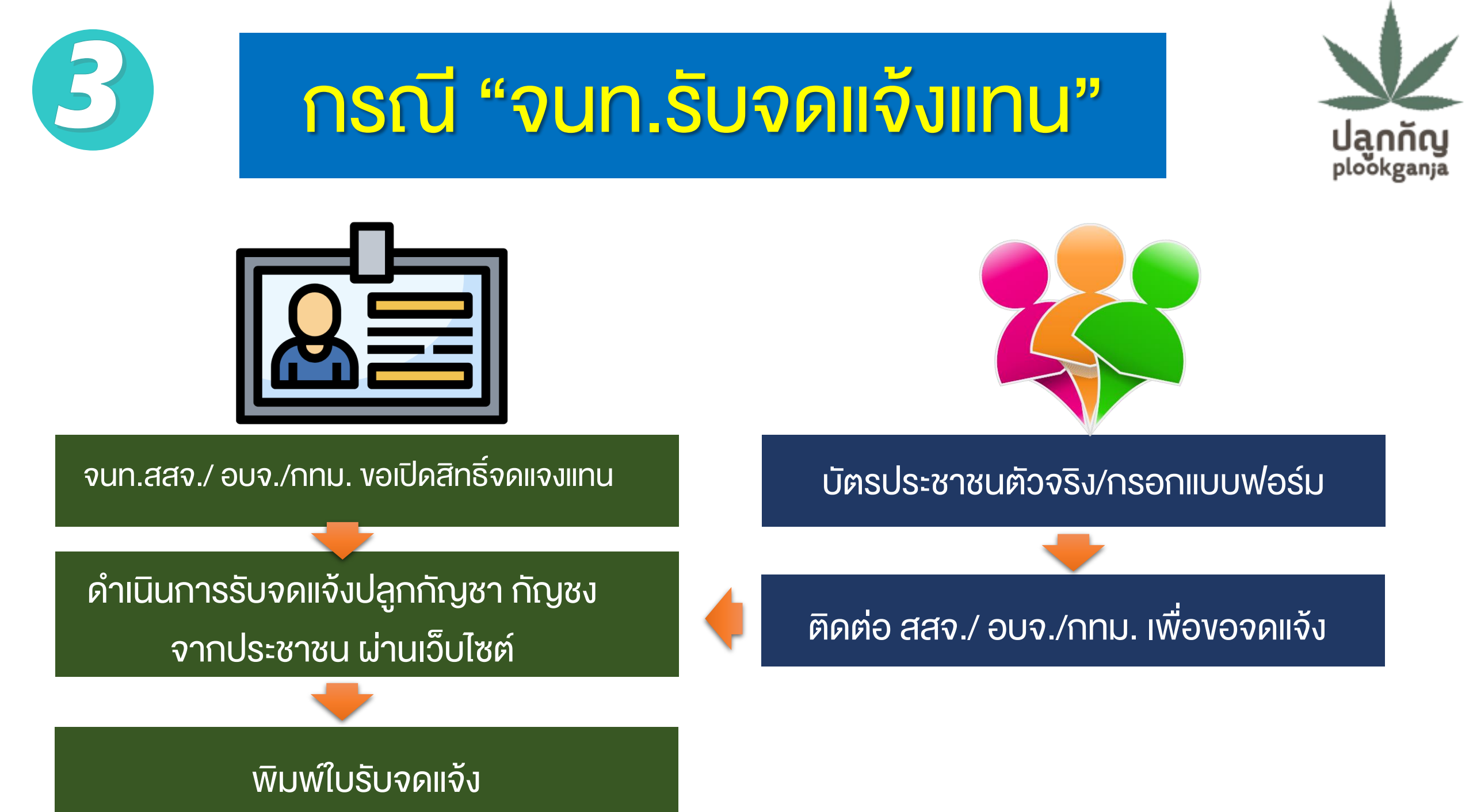

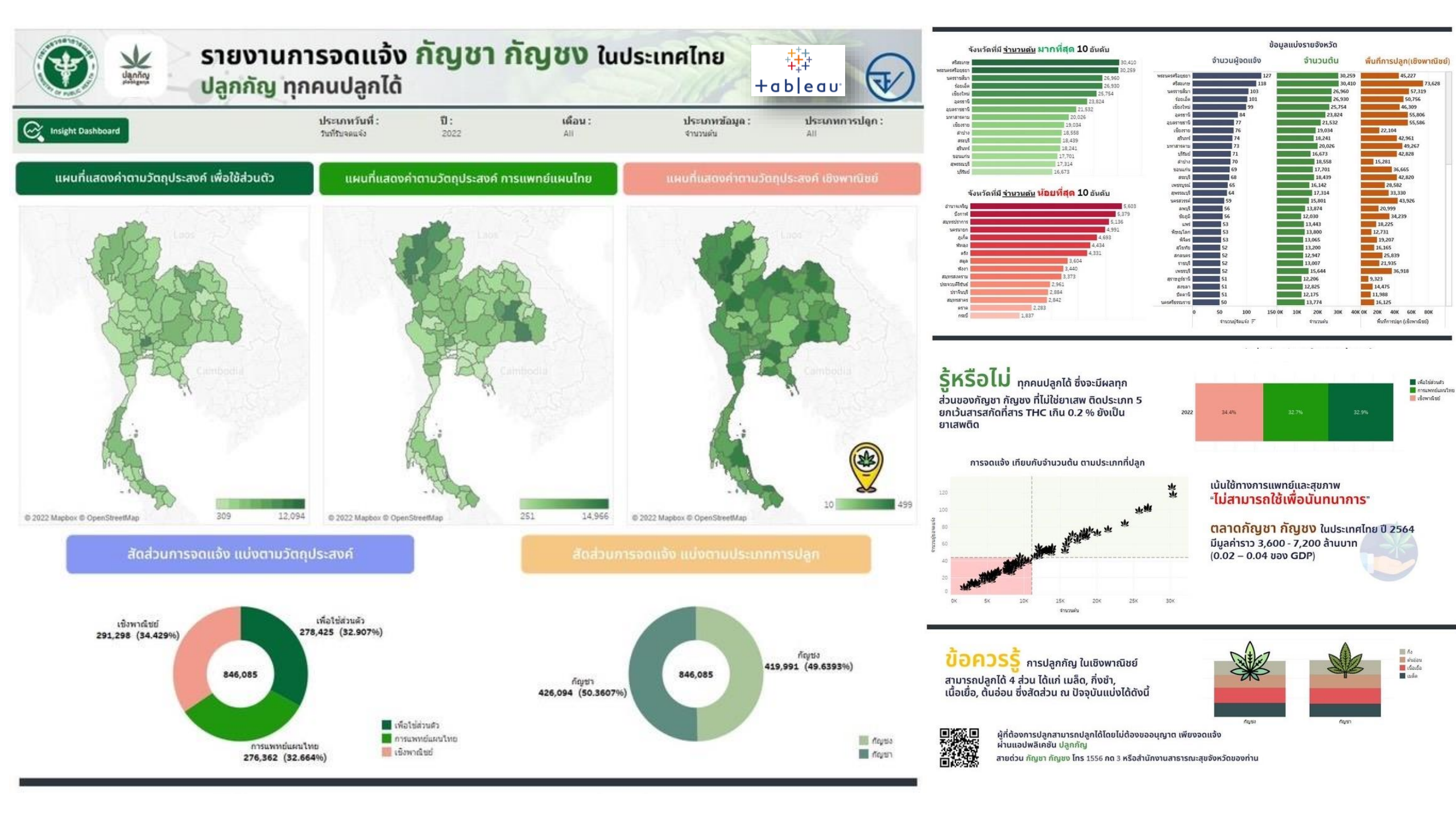

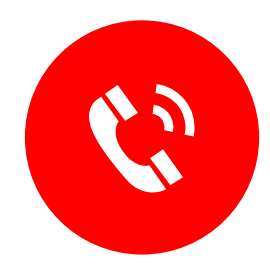

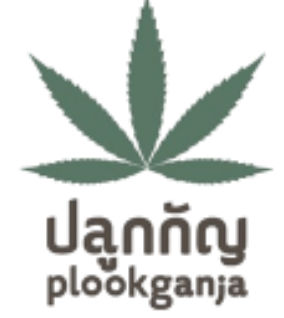

#### สายด่วนกัญชา กัญชง

โทร. **1556** กด 3

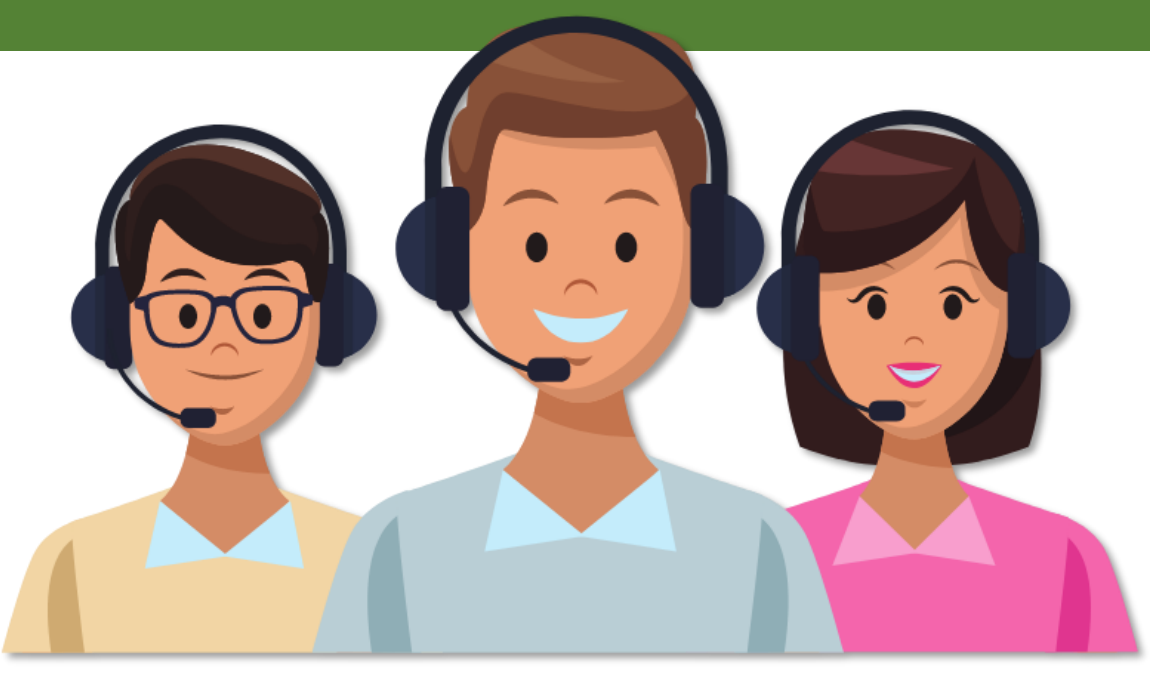

## #ใช้กัญชาอย่างเข้าใจ

#### ช่องทางการเข้าใช้งาน

https://plookganja.fda.moph.go.th

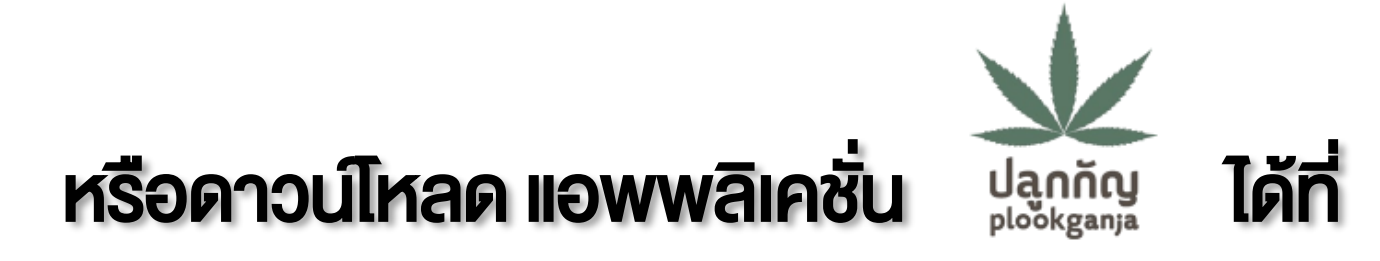

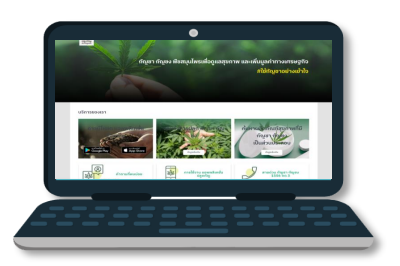

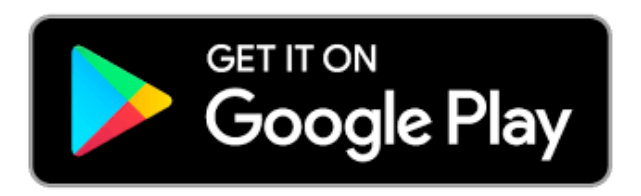

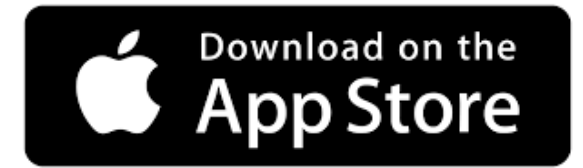

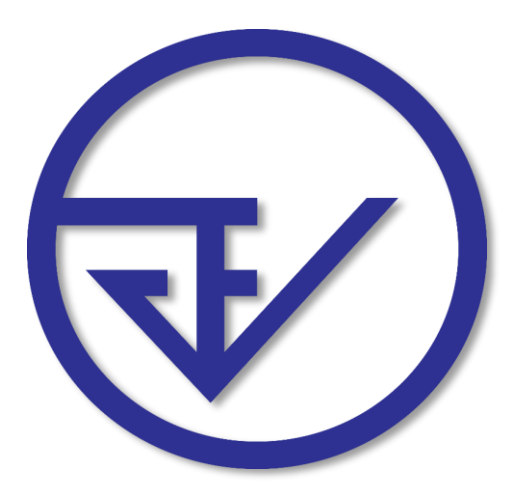

#### จัดทำโดย

#### ศูนย์ข้อมูลและสารสนเทศ กองยุทธศาสตร์และแผนงาน สำนักงานคณะกรรมการอาหารและยา